## Connecting your Omnipod 5 to Glooko

- Login to your account at PodderCentral (using computer not phone) inuletid.com
- Select Diabetes Data from the toolbar
- Select Link in line with Glooko to connect your Omnipod 5 to your Glooko account
- Under insulin pumps choose Insulet and then Omnipod 5 cloud
- If you are a Dexcom user, please choose CGM and link your account to Glooko at the start
- Enter your clinics ProConnect code when setting up the account: rchsdpeds
- If you are having trouble linking your Omnipod<sup>®</sup> 5 from within PodderCentral, please contact <u>Omnipod<sup>®</sup> Support</u>.

| glooko +                             | omnipod<br>sirgility äfe                                                                                                    |                                                                                                    |  |
|--------------------------------------|----------------------------------------------------------------------------------------------------|----------------------------------------------------------------------------------------------------|--|
|                                      | Stay connect                                                                                                    | ed with Glooko!                                                                                                    |  |
|                                      | Glooko is proud to be the<br>Omnipod® 5 Automated<br>in control of your diabete:<br>• View your Omnipoo<br>• Review your diabet<br>• Share data with you<br>Once your Omnipod 5 is o<br>device will automatically s | official data management partner of the<br>nsulin Delivery System. With Glooko, you're<br>data:<br>15 data in charts & graphs<br>Is history and personalized diabetes insights<br>r care team<br>nenected with Glooko, data from your<br>tream into Glooko and update every hour. |  |
| Create an account or log in w        | ith an existing account to get sta                                                                                                    | rted!                                                                                                    |  |
| Don't hi<br>Glooko ac<br>Sign up for | ave a<br>count?<br>Glooko                                                                                                    | Already have a<br>Glooko account?                                                                                                    |  |

Once connected through the onboarding process, you will be able to check your Omnipod<sup>®</sup> 5 connection status withing Glooko by following the steps below:

- Select the account initials in the top right
- Select Settings
- In the Apps & Devices section, the Omnipod® 5 button will display as Connected

**NOTE:** You must first connect your Omnipod 5 to Glooko within PodderCentral before you will see this option within your Glooko account.

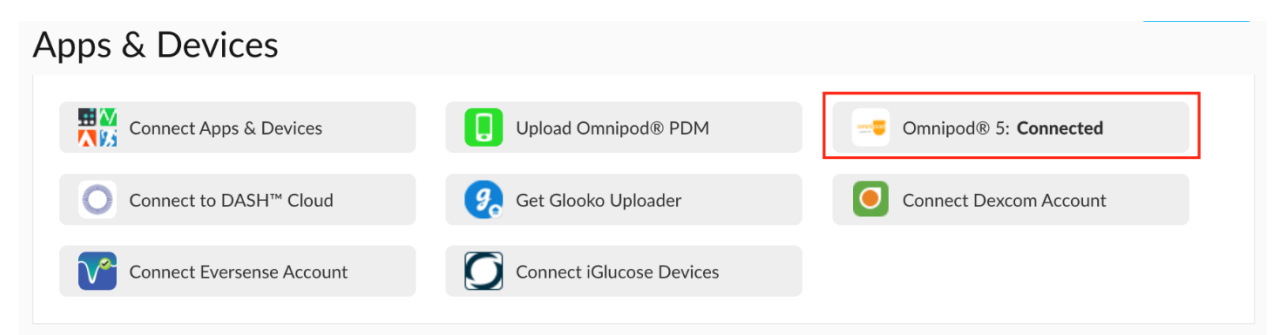